## Аккредитация/регистрация

ВАЖНО! За спортсменов младше 14ти лет в системе ОБЯЗАТЕЛЬНО регистрируется законный представитель на СВОИ данные (ФИО родителя, дата рождения родителя, номер телефона родителя, почта родителя). Это необходимо для представления согласий на обработку персональных данных со стороны законного представителя. Данные ребенка можно будет указать на втором шаге.

После принятия согласия на обработку ПД вы можете войти в систему одним из трех способов:

|             | Я даю согласие системе LSPORT на<br>обработку моих персональных данных, принимаю<br>пользовательское соглашение и политику обработки<br>персональных данных |                   |
|-------------|----------------------------------------------------------------------------------------------------|-------------------|
|             | <ul> <li>Ваше имя пользователя (логи</li> <li>Продолжить</li> </ul>                                                                                         |                   |
| 🤳 - по ном  | еру телефона,                                                                                                    |                   |
| - с испол   | ъзованием логина и пароля (для существуюц                                                                                                    | их пользователей) |
| 😔 - авториз | вовавшись через сервис ГОСУСЛУГИ                                                                                                    |                   |

Регистрация через ГОСУСЛУГИ упрощает ввод данных. Данные родителя и его детей подгружаются автоматически.

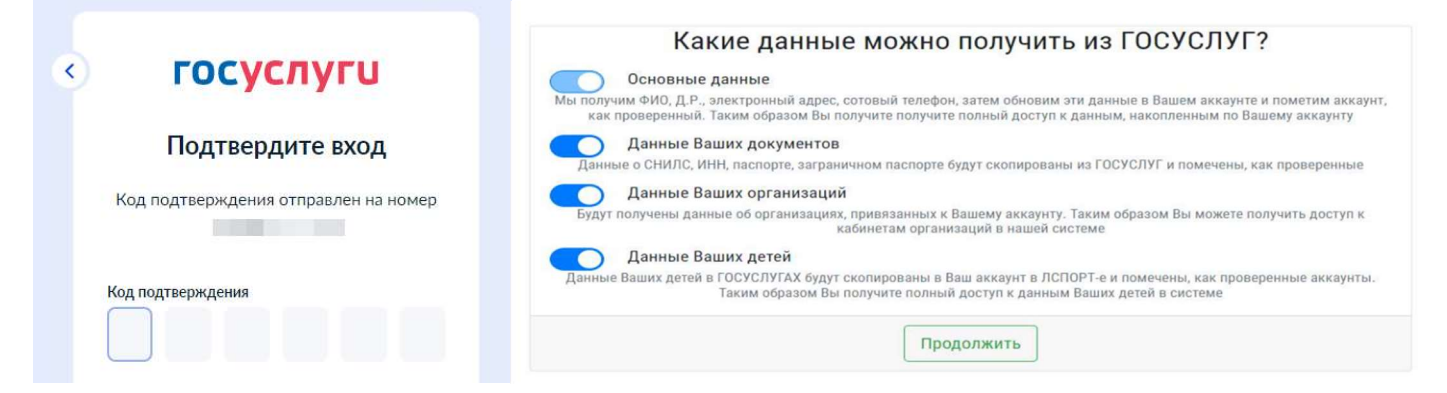

Регистрация по номеру телефона. Вводим номер телефона, получаем код из SMS или голосового сообщения и вводим в соответствующее поле.

| 2 🔒 😔                                                     |                                                                  |
|-----------------------------------------------------------|------------------------------------------------------------------|
| Сотовый телефон                                           |                                                                  |
| +7                                                        | Другой пользовате.                                               |
| Код из голосового сообщени                                | я                                                                |
|                                                           | Отправить                                                        |
| Звонка нет. С                                             | )тправить SMS (28)                                               |
| Для проверки что указанный номер<br>в течение 60 секунд п | принадлежит именно вам, на ваш тел<br>оступит телефонный звонок. |

После этого вводим электронную почту и придумываем пароль. ЗАПОМНИТЕ ИЛИ ЗАПИШИТЕ ЕГО!

| Продолжить |
|------------|
|            |

В дальнейшем вы можете использовать последние 10 цифр вашего номера телефона (без «8» или «+7» например: «9231234567») или указанный e-mail в качестве логина последующего входа в личный кабинет на сайте или в мобильном приложении.

Укажите СВОЮ роль. Если вы родитель, то указывается роль «Законный представитель спортсмена», если вы совершеннолетний спортсмен, то указываете роль «спортсмен».

| F            | Роль                                         |  |  |
|--------------|----------------------------------------------|--|--|
|              | Укажите вашу роль                            |  |  |
| Уках         | Укажите вашу роль                            |  |  |
| Спо          | ртсмен                                       |  |  |
| Зако         | онный представитель спортсмена               |  |  |
| Трен<br>лице | нер, проходящий аккредитацию/<br>ензирование |  |  |
| Спо          | ртивный судья                                |  |  |

В роли «Законный представитель спортсмена», вберите из выпадающего списка кто из подопечных проходит аккредитацию/регистрацию. В списке спортсмены появятся автоматически, если войти через Госуслуги и разрешить при этом загрузку данных о детях.

Если выпадающий список пуст, добавьте подопечного вручную нажав «Добавить нового подопечного» Либо можно нажать кнопку «Добавить нового подопечного» и ввести данные спортсмена вручную указав город проживания, ФИО и дату рождения.

| Роль                                                                               |                                                                |   |
|------------------------------------------------------------------------------------|----------------------------------------------------------------|---|
| Законный представитель спортсмена                                                  |                                                                |   |
| Кто проходит аккредитацию                                                          |                                                                |   |
| Выберите подопечного из сп                                                         | иска или добавьт                                               | • |
| В базе данных ЛСПОРТ не найдено детей, г<br>Чтобы получить подтвержденные данные с | ривязанных к вашему аккаунту.<br>9 детях, выполните вход через |   |
| ГОСУСЛУГИ или обратитесь в поддержку                                               | Вход через ГОСУСЛУГИ                                           |   |

| Кто проходит аккредитацию                             |  |  |  |
|-------------------------------------------------------|--|--|--|
| Выберите подопечного из списка или добавьт 🔹          |  |  |  |
| Выберите подопечного из списка или добавьте<br>нового |  |  |  |
| No data found.                                        |  |  |  |
| Добавить нового подопечного                           |  |  |  |

На следующей странице указываются необходимые дополнительный данные: загружаются документы, указывается принадлежность к организации и т.п. (Для разных организаций список будет отличаться отличаться).

| Организаци                                                                                                    | и                             |                                                       |                     |                      |  |
|----------------------------------------------------------------------------------------------------|-------------------------------|-------------------------------------------------------|---------------------|----------------------|--|
| 🔋 ГБУ "                                                                                                    | СШОР № 1" МОСКОМСПОРТА с 01.0 | 01.2024                                               |                     |                      |  |
| Организация                                                                                                    | Организация не выбрана        | <ul> <li>Дата начала занятий в организации</li> </ul> | 01.01.2024          | Добавить организацию |  |
| Согласия ПД                                                                                                    | Согласия ПДн                  |                                                       |                     |                      |  |
| Я даю согласне организации ФЕДЕРАЦИЯ БОКСА РОССИИ на обработку персоналных данных     Цели обработки Действия с данными Передача данных |                               |                                                       |                     |                      |  |
| Документы                                                                                                    |                               |                                                       |                     |                      |  |
| Загружен                                                                                                    | Фотография                    |                                                       |                     |                      |  |
|                                                                                                    |                               | Отменить заявление на аккредитацию                    | Отправить заявление |                      |  |

И после этого нажимаем кнопку «Отправить завление»

|                                                                               | ×  |
|-------------------------------------------------------------------------------|----|
| Ваша заявка отправлена. Вы будете получать уведомления о ходе<br>рассмотрения | ee |
| 0                                                                             | к  |

Если аккредитация подразумевает оплату, то на последнем этапе система перенаправит вас в платежный шлюз.

Внимание!!! Неоплаченные аккредитации остаются в статусе «черновик» и не отправляются на проверку.

Отслеживать рассмотрение заявки можно в мобильном приложении. Скачайте приложение и войдите с логином (10 цифр телефона или e-mail и паролем, зозданным при регистрации).

В момент одобрения или отказа вам придет PUSH уведомление, а действующие аккредитации появятся в разделе «Лицензии и аккредитации» в профиле спортсмена.

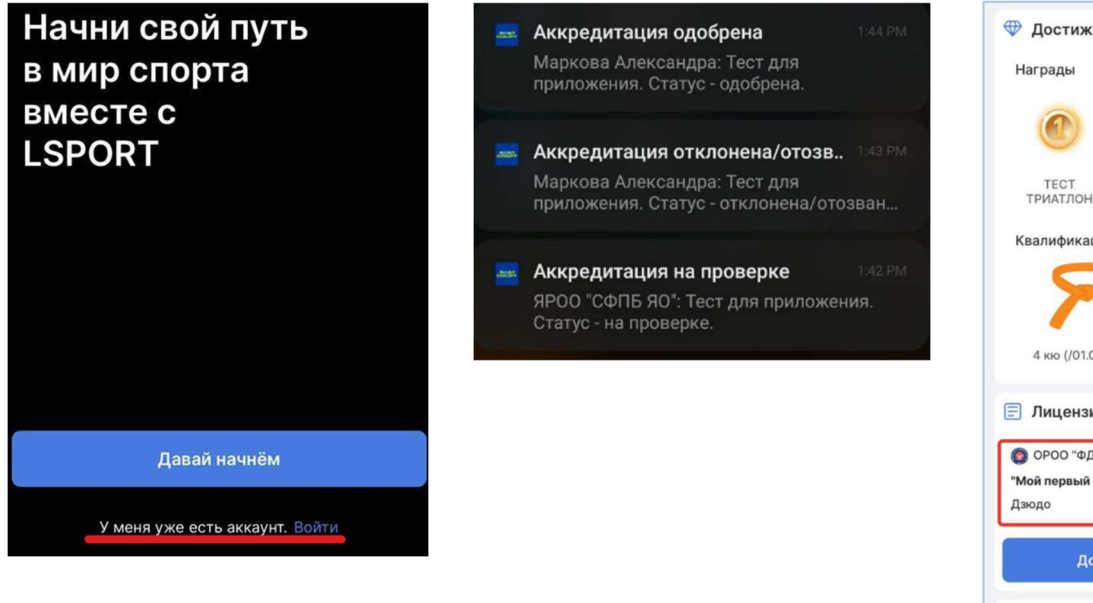

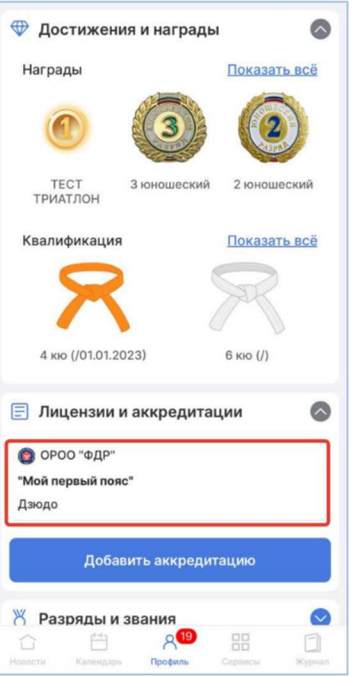

Вход в личный кабинет и доступ к профилям подопечным на сайте:

Сайт <u>https://lsport.net/</u>

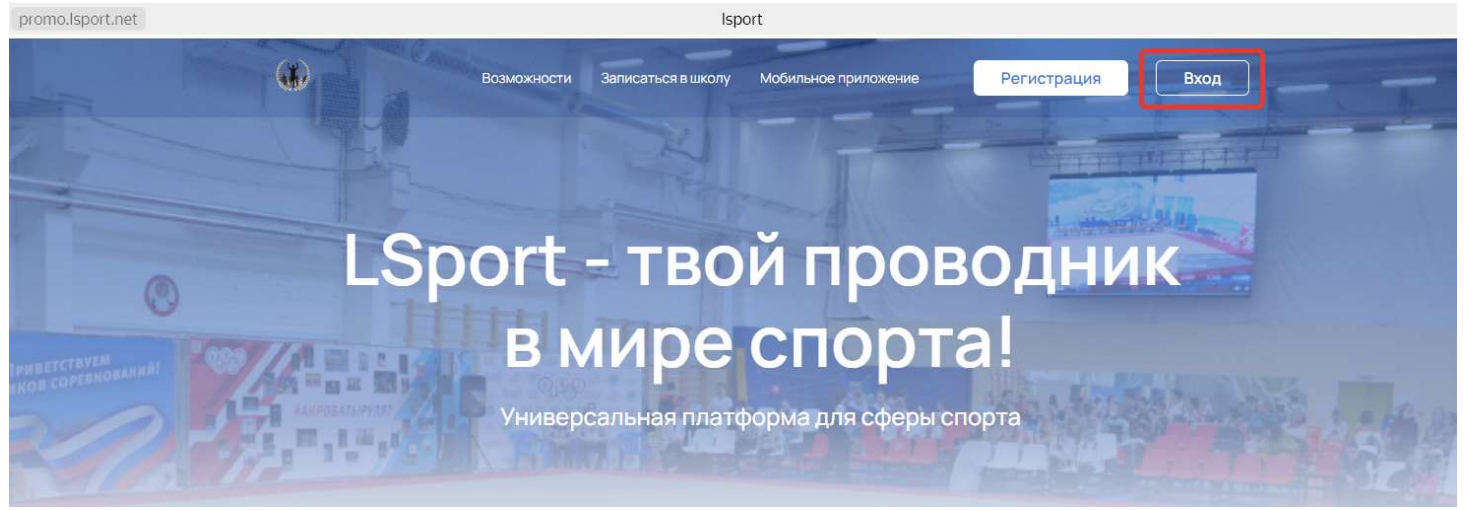

Для того чтобы попасть в собственный профиль, нажмите в правом верхнем углу «Профиль».

Все ваши подопечные находятся в разделе «Родственники»

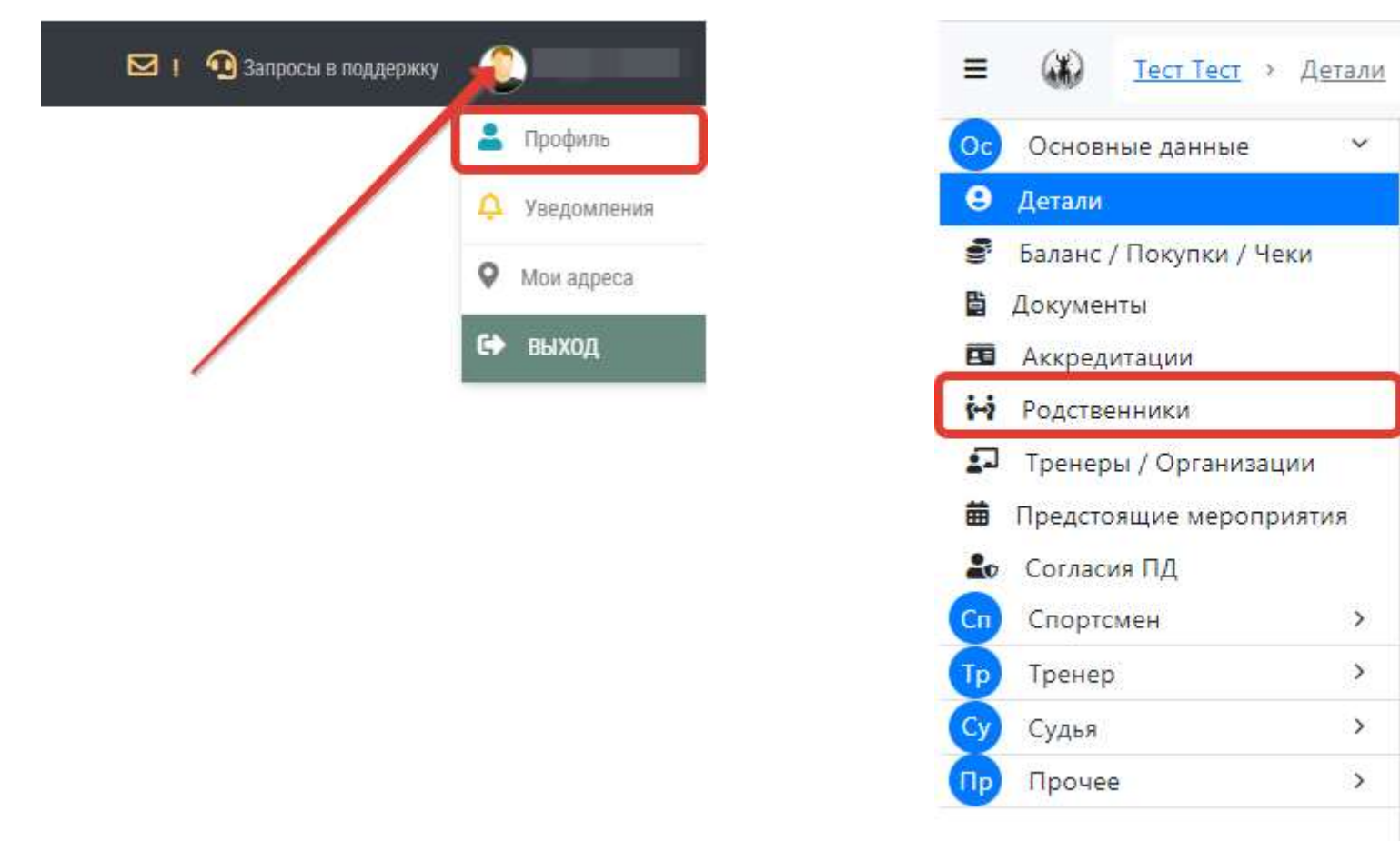

Законный представитель может создать логин и пароль для доступа своим подопечным воспользовавшись соответствующей фукнцией верхнем меню в профиле подопечного.

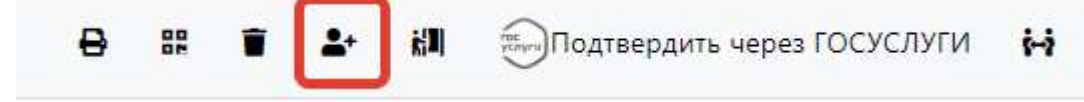

По любым вопросам можно обращаться в техподдержу LSPORT.NET: Whatsapp - <u>https://api.whatsapp.com/send/?phone=79301295377</u> Telegram - <u>https://t.me/business\_lsport</u>